## Being invited to sign a document in eduSign

1. Go to edusign.sunet.se and login to the service by clicking on the blue login button.

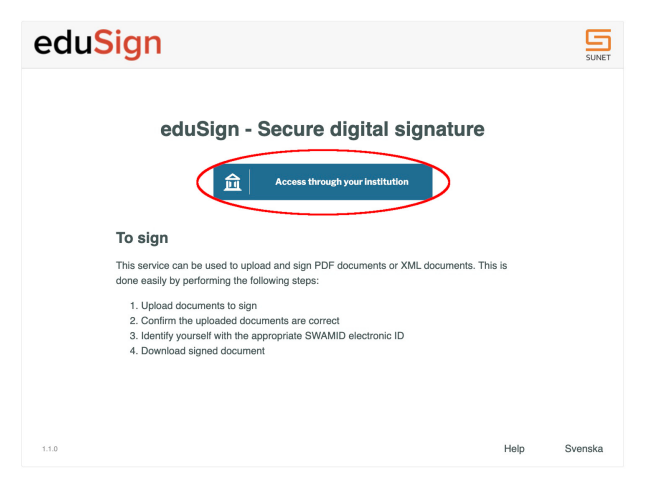

2. If this is the first time you login to eduSign you will be asked to search for the organisation you are affiliated with. All organisations within eduGAIN (including SWAMID) can login to eduSign.

| Your university, organiza                | tion or company      |   |
|------------------------------------------|----------------------|---|
|                                          |                      | ۹ |
| Examples: Science Institut               | e, Lee@uni.edu, UCLA |   |
| <ul> <li>Remember this choice</li> </ul> | Learn More           |   |
|                                          |                      |   |
|                                          |                      |   |

a. If you are not affiliated with an organisation within eduGAIN you can create an eduID account and connect the e-mail you were invited with to that eduID.

edulD is an identity service offered by Sunet that is part of SWAMID and can therefore also be used to login to eduSign. If using edulD to login to eduSign you should search for "edulD Sweden" as institution in the search box shown in the picture above.

| edulD            |                                                                                                    | LOG IN       |
|------------------|----------------------------------------------------------------------------------------------------|--------------|
|                  | edulD is easier and safer login.                                                                                                    |              |
|                  | Create an edulD and connect it to your Swedish national identity number to gain access to services and organisations related to higher education.<br>edulD is easier for you because you only have to remember one password and safer for the Universities becasue it is connected to a real individual. |              |
|                  | If you already have edulD you can log in here.<br>You can read more about edulD at Sunet                                                                                                    |              |
| SUNET ©2013-2022 |                                                                                                    | Help Svenska |

3. Once you have logged in to eduSign you need to Preview and approve the document you have been invited to sign to ensure that the document is correct.

| edu        | Sign                |                                  | Signed in as Stefan Liström    | Logout SUNET  |
|------------|---------------------|----------------------------------|--------------------------------|---------------|
|            |                     | <b>±</b>                         |                                |               |
|            |                     | Drag and drop files to be sign   | ned here                       |               |
|            |                     | click here to choose files to be | e signed                       |               |
| -D         | If you experien     | ce problems with eduSign cont    | act your local IT-support      |               |
|            | 59.6 KiB Rektorsber | slut.pdf                         | eview and approve Decline Sign | nature        |
|            |                     |                                  |                                |               |
| Sign se    | lected documents    | Download all signed              | Clear personal d               | ocuments list |
| Show conte | extual help         |                                  |                                | Svenska       |

4. After you have previewed and approved the document you have the possibility to download the preview of the document to be able to make more detailed comparisons if needed.

| edu       | Sign                                                                                       | Signe                          | ed in as Stefan Liström | Logout SUNET   |
|-----------|--------------------------------------------------------------------------------------------|--------------------------------|-------------------------|----------------|
|           |                                                                                            | <u></u>                        |                         |                |
|           | Drag a                                                                                     | nd drop files to be signed he  | ere                     |                |
|           | click he                                                                                   | ere to choose files to be sign | ed                      |                |
| _ D       | If you experience proble ocuments you are invited to sign                                  | ems with eduSign contact yo    | our local IT-support    |                |
|           | 59.6 KiB Rektorsbeslut.pdf<br>Invited by: Stefan Liström <steli@sunet.se></steli@sunet.se> | Oth<br>Preview<br>Downloa      | er options  Decline Sig | inature        |
| Sign se   | lected documents                                                                           | vnload all signed              | Clear personal o        | locuments list |
| Show cont | extual help                                                                                |                                |                         | Svenska        |

5. Once you are satisfied that the document is correct and you want to sign it you need to ensure that the checkbox for the document is selected and then press the "Sign selected documents" button. You will then be redirected to verify your identity at your Identity provider again to ensure it is you who is signing this document.

| edu     | Sign                                     | Signed in as Stefan Liström Logout |         |
|---------|------------------------------------------|------------------------------------|---------|
|         | <b>≜</b>                                 |                                    |         |
|         | Drag and drop files to be                | e signed here                      |         |
|         | or                                       |                                    |         |
|         | click here to choose files               | to be signed                       |         |
|         | If you experience problems with eduSign  | contact your local IT-support      |         |
|         | 59.6 KiB Rektorsbeslut.pdf               | Other options                      |         |
|         | innico by. Ordan Estron Stone Sand. 302. |                                    |         |
| Sign    | selected documents Download all sign     | Clear personal documents           | list    |
| Show co | ontextual help                           |                                    | Svenska |

6. After you have signed the document you will be able to download the signed document. Note that this is not necessarily the final version of the signed document as other parties might have to sign the document too. Also note that once you have signed the document and refresh the application (e.g. refresh the browser) the document will disappear from your eduSign account. It is only the person who invited you that will keep the final document in their eduSign account and are responsible for distributing it.

|                    |                                            | <b>±</b>                   |                    |           |
|--------------------|--------------------------------------------|----------------------------|--------------------|-----------|
|                    | Drag and dr                                | op files to be signed here | 9                  |           |
|                    |                                            | or                         |                    |           |
|                    | click here to                              | choose files to be signed  | d                  |           |
| lf                 | you experience problems v                  | vith eduSign contact you   | r local IT-support |           |
| Documents you are  | invited to sign                            |                            |                    |           |
| 59.6 KiB           | Rektorsbeslut.pdf                          |                            | Download           | I (draft) |
| Invited by: Stefar | Liström <steli@sunet.se>.</steli@sunet.se> |                            |                    |           |